### Serveur de dépôt SELINUM

#### Accessible par navigateur à partir de l'adresse suivante : http://disciplines.ac-bordeaux.fr/selinum

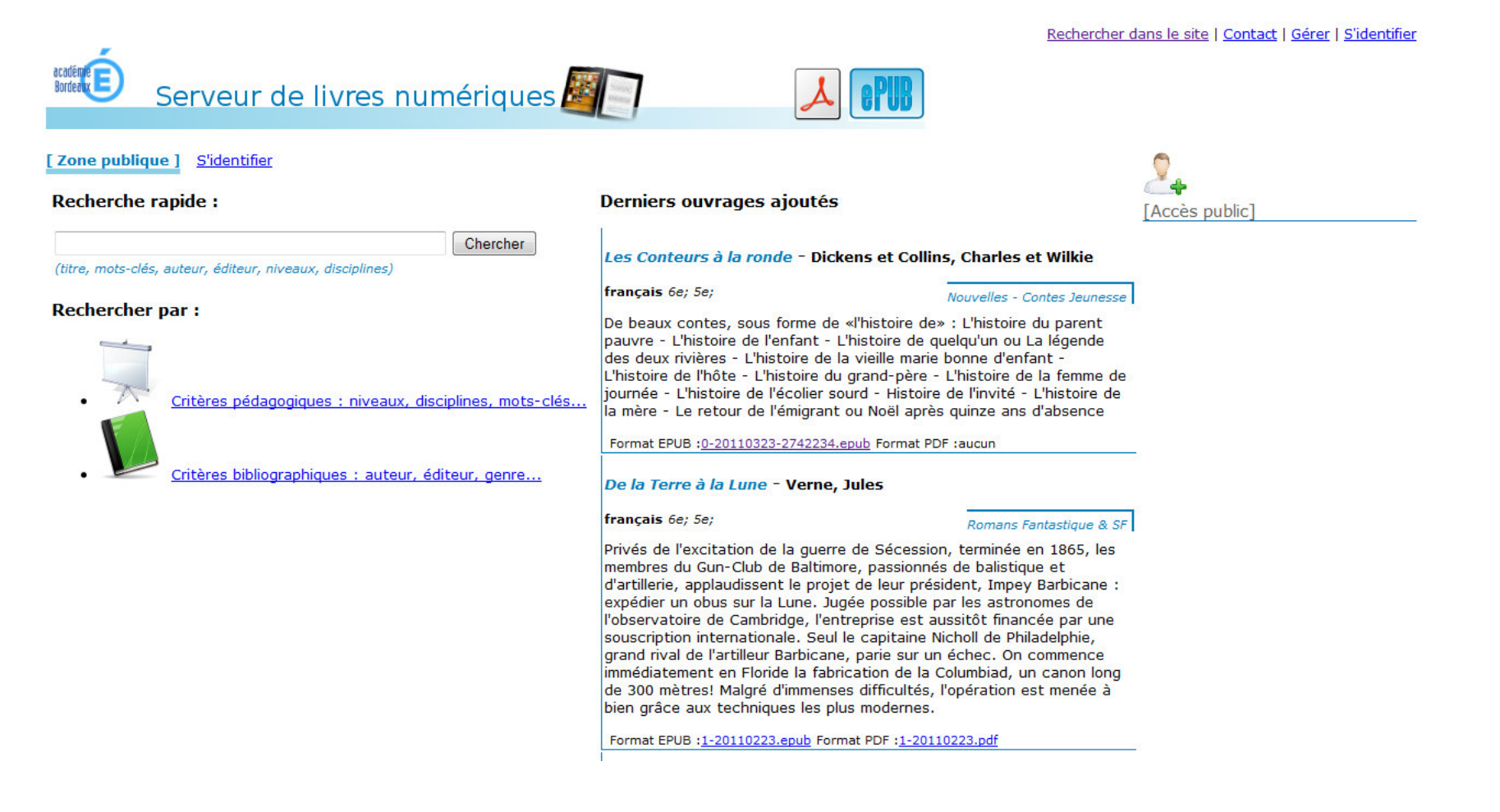

### 1 – Rôle du serveur de dépôt SELINUM

- Permet de mettre à disposition, aussi bien des enseignants que des élèves, des livres numériques.
- Dans le serveur, il existe cependant <u>trois zones de dépôt</u> dont chacune induit un niveau de visibilité et d'accessibilité différent :
  - La zone publique (les ressources sont accessibles par n'importe qui, les autres académies par exemple)
  - La zone académique (les ressources sont accessibles par toute personne possédant un identifiant ARGOS)
  - La zone établissement (les ressources sont accessibles par toute personnes possédant un identifiant ARGOS et possédant le même RNE que la ressource)

La zone établissement est donc celle qui possède le niveau de visibilité le plus restreint.

#### 2 – Les différents profils utilisateurs

- On peut classer les profils utilisateurs du serveur de dépôt dans deux grandes catégories :
  - L'utilisateur non-authentifié
  - L'utilisateur authentifié
    - L'élève
    - L'enseignant
    - L'inspecteur
    - L'administrateur
- Chaque profil dispose de droits plus ou moins restreints en fonction du rôle qu'il occupe dans l'application.

#### 3 – Les deux interfaces du serveur

#### • L'interface de consultation <u>http://disciplines.ac-bordeaux.fr/selinum/</u>.

- Pour effectuer des recherches dans l'une des trois zones
- Pour télécharger les livres au format EPUB
- Pour consulter les nouveautés
- <u>L'interface d'administration</u> accessible en s'authentifiant puis via le menu « Gérer » de l'application. Elle permet selon le niveau de privilège de l'utilisateur de :
  - Ajouter des livres
  - Changer la zone de dépôt d'un livre (ex : passer un livre de la zone établissement à la zone académique)
  - Gérer les libellés des listes fermées (auteurs, éditeurs, …)
  - Gérer les utilisateurs

#### 4 – L'interface de consultation

- Elle permet de rechercher et télécharger des livres, soit en effectuant une recherche par critères (bibliographiques ou pédagogiques<sup>1</sup>) soit en effectuant une recherche simple.
  - Par défaut, seule la « zone publique » est affichée. Les utilisateurs non-authentifiés peuvent y faire des recherches.
  - En s'authentifiant avec Argos, on accède aux deux autres zones « zone académique » et « zone établissement ».
  - Elle permet aussi de visualiser les nouveautés<sup>2</sup> (les 3 derniers ouvrages ajoutés).

Rechercher dans le site l Contact l Gérer l S'identifie

| Serveur de livres numériques                                  |                                                                                                    |             |
|---------------------------------------------------------------|----------------------------------------------------------------------------------------------------|-------------|
| [Zone publique ] [Zone académique ] [Zone établissement ]     | (2)                                                                                                    | 0           |
| Recherche rapide :                                            | Derniers ouvrages ajoutés                                                                                                    | ten carasco |
| (titre, mots-clés, auteur, éditeur, niveaux, disciplines) (1) | Les Conteurs à la ronde - Dickens et Collins, Charles et Wilkie<br>français 6e; 5e; Nouvelles - Contes Jeunesse                                                                                                    | )330108N    |
| Rechercher par :                                              | De beaux contes, sous forme de «l'histoire de» : L'histoire du parent<br>pauvre - L'histoire de l'enfant - L'histoire de quelqu'un ou La légende<br>des deux rivières - L'histoire de la vieille marie bonne d'enfant -<br>L'histoire de l'hôte - L'histoire du grand-père - L'histoire de la femme de<br>journée - L'histoire de l'écolier sourd - Histoire de l'invité - L'histoire de<br>la mère - Le retour de l'émigrant ou Noël après quinze ans d'absence<br>Format EPUB : <u>0-20110323-2742234.epub</u> Format PDF :aucun |             |
| <u>Critères bibliographiques : auteur, éditeur, genre</u>     | De la Terre à la Lune - Verne, Jules                                                                                                    |             |
|                                                               | Privés de l'excitation de la guerre de Sécession, terminée en 1865, les<br>membres du Gun-Club de Baltimore, passionnés de balistique et<br>d'artillerie, applaudissent le projet de leur président, Impey Barbicane :                                                                                                    |             |

#### 5 – Recherche par critères pédagogiques

- Elle permet de rechercher par disciplines et par niveaux. Un livre peut être positionné sur plusieurs disciplines et plusieurs niveaux à la fois.
- Lorsqu'on recherche sur plusieurs niveaux ou plusieurs disciplines, la recherche est un « ou » inclusif.
- Exemple : je cherche par niveaux et je coche 6ème et 5ème. Le résultat de la recherche affichera à les ouvrages :
  - Qui ne sont que du niveau 6<sup>ème</sup>
  - Qui ne sont que du niveau 5<sup>ème</sup>
  - Qui sont à la fois du niveau 6<sup>ème</sup> et 5<sup>ème</sup>

[ Zone publique ] [ Zone académique ] [ Zone établissement ] Cing semaines en ballon - Verne, Jules français 6e; Samuel Fergusson, savant et aventurier, projette d'apporter une contribution décisive à la connaissance de l'Afrique : il veut la traverser en ballon, d'est, depuis Zanzibar, en ouest, jusqu'au Sénégal. Il espère réussir grâce à l'invention d'un procédé lui donnant un contrôle absolu de la force ascensionnelle de son aérostat. Il entraîne dans son aventure Joe, son fidèle domestique, et un ami, Dick Kennedy, fameux chasseur écossais. C'est enseignement secondaire - voies au milieu des manifestations d'effroi de l'obscurantisme indigène que le Victoria prend son essor, le 18 avril 1862... Format EPUB : 0-20110223.epub Format PDF : aucun De la Terre à la Lune - Verne, Jules français 6e; 5e; Romans Fantastique & SE Privés de l'excitation de la guerre de Sécession, terminée en 1865, les membres du Gun-Club de Baltimore, passionnés de balistique et d'artillerie. applaudissent le projet de leur président, Impey Barbicane : expédier un obus sur la Lune. Jugée possible par les astronomes de l'observatoire de Cambridge, l'entreprise est aussitôt financée par une souscription internationale. Seul le capitaine Nicholl de Philadelphie, grand rival de l'artilleur Barbicane, parie sur un échec. On commence immédiatement en Floride la fabrication de la Columbiad, un canon long de 300 mètres! Malgré d'immenses difficultés, l'opération est menée à bien grâce aux techniques les plus modernes. Format EPUB : 1-20110223.epub Format PDF : 1-20110223.pdf Les Conteurs à la ronde - Dickens et Collins, Charles et Wilkie francais 6e: 5e: Nouvelles - Contes Jeunesse De beaux contes, sous forme de «l'histoire de» : L'histoire du parent pauvre - L'histoire de l'enfant - L'histoire de guelgu'un ou La légende des deux rivières - L'histoire de la vieille marie bonne d'enfant - L'histoire de l'hôte - L'histoire du grand-père - L'histoire de la femme de journée - L'histoire de l'écolier sourd - Histoire de l'invité - L'histoire de la mère - Le retour de l'émigrant ou Noël après guinze ans d'absence Format EPUB : 0-20110323-2742234.epub Format PDF : aucun << Page: 1 of 1 >>

#### [ Zone publique ] S'identifier

#### Rechercher par critères pédagogiques :

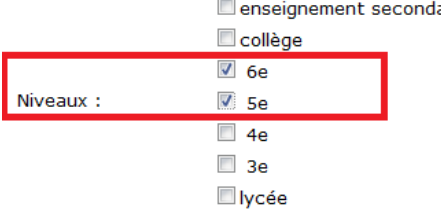

### 5 – Recherche par critères pédagogiques (2)

 Lorsqu'on clique sur l'un des titres affichés parmi les résultats de la recherche, on accède à la <u>vue détaillée</u>. On peut retourner à la liste des résultats de la recherche avec le bouton retour.

#### Cinq semaines en ballon

#### Verne, Jules

Editeur : -- Indéterminé --Edition : Édition Feedbooks pour le format ePub

| Niveaux          | 6e;               |
|------------------|-------------------|
| Disciplines      | français          |
| Mots-clés        | aventures afrique |
| Langue           | français          |
| Public visé      | Tous              |
| Type de document | Romans            |
| Genre            | Aventures         |

Format EPUB : 0-20110223.epub (358 octets) Format PDF : Aucun

Samuel Fergusson, savant et aventurier, projette d'apporter une contribution décisive à la connaissance de l'Afrique : il veut la traverser en ballon, d'est, depuis Zanzibar, en ouest, jusqu'au Sénégal. Il espère réussir grâce à l'invention d'un procédé lui donnant un contrôle absolu de la force ascensionnelle de son aérostat. Il entraîne dans son aventure Joe, son fidèle domestique, et un ami, Dick Kennedy, fameux chasseur écossais. C'est au milieu des manifestations d'effroi de l'obscurantisme indigène que le Victoria prend son essor, le 18 avril 1862...

[ Retour

### 6 – Recherche par critères bibliographiques

• Les principes sont les mêmes que pour la recherche pédagogique.

## 7 – Ajouter un livre numérique (1)

- Qu'est-ce qu'un livre numérique concrètement ?
  - C'est un fichier essentiellement au format .epub (ou .pdf, ou autre) contenant l'œuvre intégrale comme la version papier. Il existe plusieurs formats de fichiers pour les livres numériques mais nous nous concentrerons sur le format epub qui est le plus répandu, le plus ouvert, et le plus malléable (annotations de textes).
- Avec quels logiciels puis-je lire un livre numérique au format .epub ?
  - Sous windows : Adobe digital edition, Lucidor,...
  - Sous mac et linux : FBReader, Lucidor, ...
- Où trouver un livre numérique à mettre en partage ?
  - Sur internet, sur des sites tels que http://www.ebooksgratuits.com/
  - Soit l'enseignant peut composer un corpus personnalisé sous OpenOffice afin de le convertir ensuite au format livre numérique (EPUB) pour le mettre en partage. De ce fait, l'enseignant construit lui-même son propre livre numérique.

## 7 – Ajouter un livre numérique (2)

- Cas pratique n°1 : récupérer un livre numérique à p artir du site <u>http://www.ebooksgratuits.com/</u> et le partager sur le serveur de dépôt Selinum :
  - On clique sur l'onglet «Ebooks » en haut de l'écran
  - Ensuite, on va rechercher l'ouvrage en effectuant une recherche par titre, par exemple « jacquou le croquant » puis on clique sur « rechercher ».
  - Lors de l'affichage des résultats, on va cliquer sur le lien vers le fichier .epub correspondant afin de le télécharger.
  - LE ROY, EUGèNE : Jacquou Le Croquant Romans

L'histoire commence en 1815, à Combenègre, pauvre métairie dépendant des terres de l'Herm, où les Ferral sont métayers meurtre de Laborie, régisseur du château, Martissou, son père, est condamné aux galères où il meurt peu après. Sa mère, se réfugie dans une masure, où minée par les trajets et le peu de travail trouvé, elle meurt à son tour. Jacquou est seul au m

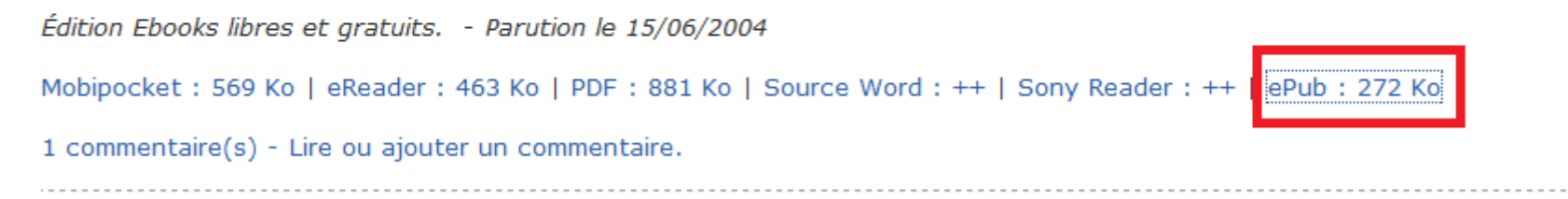

## 7 – Ajouter un livre numérique (3)

- Cas pratique n°1 : récupérer un livre numérique à p artir du site <u>http://www.ebooksgratuits.com/</u> et le partager sur le serveur de dépôt Selinum :
  - On va maintenant ajouter le livre sur le serveur de dépôt. On s'authentifie avec son mot de passe Argos. Puis on clique, sur « Gérer » en haut à droite de l'écran. Puis sur « gérer les livres ».
  - On aperçoit la liste des livres que l'on a déjà ajoutés précédemment. On clique sur « Ajouter »

Gérer les livres :

| Recherche rapide : |           |                                   | Chercher    |
|--------------------|-----------|-----------------------------------|-------------|
| Trier par :        | [ Titre ] | [ Du plus récent au plus ancien ] | [Auteur(s)] |

| ID | Titre                                                 | Auteur(s)                                | Créé le    | Zone          | Fichier EPUB                   | Editer /<br>Supprimer               |
|----|-------------------------------------------------------|------------------------------------------|------------|---------------|--------------------------------|-------------------------------------|
| 30 | Cinq semaines en ballon                               | Verne, Jules                             | 23/02/2011 | Publique      | <u>0-20110223.epub</u>         | <u>Editer</u> /<br>Supprimer        |
| 31 | De la Terre à la Lune                                 | Verne, Jules                             | 23/02/2011 | Publique      | <u>1-20110223.epub</u>         | <u>Editer</u> /<br>Supprimer        |
| 32 | Le Grand Meaulnes                                     | Alain-Fournier                           | 02/03/2011 | Académique    | <u>0-20110302.epub</u>         | <u>Editer</u> /<br>Supprimer        |
| 46 | Le Roman du Renard                                    | Goethe,Johann Wolfgang<br>von            | 29/03/2011 | Académique    | <u>0-20110329-4773.epub</u>    | <u>Editer</u> /<br>Supprimer        |
| 37 | Les Aventures prodigieuses de<br>Tartarin de Tarascon | Daudet, Alphonse                         | 07/03/2011 | Etablissement | <u>0-20110307-4928261.epub</u> | <u>Editer</u> /<br>Supprimer        |
| 45 | Les Conteurs à la ronde                               | Dickens et Collins, Charles<br>et Wilkie | 22/03/2011 | Publique      | <u>0-20110323-2742234.epub</u> | <u>Editer</u> /<br>Supprimer        |
| 41 | Martin Eden                                           | London, Jack                             | 21/03/2011 | Etablissement | 0-20110324-4928248.epub        | <u>Editer</u> /<br><u>Supprimer</u> |

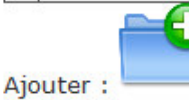

### 7 – Ajouter un livre numérique (4)

 Cas pratique n°1 : récupérer un livre numérique à p artir du site <u>http://www.ebooksgratuits.com/</u> et le partager sur le serveur de dépôt Selinum :

étape 1 / 3 : Saisie des données de description.

| Titre * :                                                                                                    | Jacquou Le Croquant                                                                                                    |  |  |
|----------------------------------------------------------------------------------------------------|----------------------------------------------------------------------------------------------------|--|--|
| Editeurs :                                                                                                    | Indéterminé                                                                                                    |  |  |
| Edition :                                                                                                    | Édition Ebooks libres et gratuits                                                                                                    |  |  |
| Auteurs :                                                                                                    | Si vous ne trouvez pas l'auteur dans la liste de gauche, veuillez sélectionner la valeur "Indéterminé".                                                                                    |  |  |
| Sélectionner un auteur dans ce<br>Lautréamont, Isidore Ducasse<br>Le Bozec<br>Le Fanu, Sheridan<br>Le Faure, Georges<br>Le Rouge, Gustave<br>Le Roy, Eugène | tte liste.     Retirer un auteur de la sélection.       Sélectionner     Retirer                                                                                                    |  |  |
| Langue * :                                                                                                    | français 👻                                                                                                    |  |  |
| Date de parution                                                                                                    | 15/06/2004 (format jj/mm/aaa)                                                                                                    |  |  |
| ISBN :                                                                                                    |                                                                                                    |  |  |
| Mots clés * :                                                                                                    | Combenègre, comte de Nansac, 1815                                                                                                    |  |  |
| Les mots-clés doivent être sépa                                                                                                    | rés par des virgules.                                                                                                    |  |  |
| Résumé * (750 car. max.):                                                                                                    | L'histoire commence en 1815, à <u>Combenègre</u> , pauvre<br>métairie dépendant des terres de <u>l'Herm</u> , où les<br><u>Ferral</u> sont métayers du comte de <u>Nansac</u> . Suite au v |  |  |
| Retour                                                                                                    | Suivant (*) La saisie de ces champs est obligatoire.                                                                                                    |  |  |

### 7 – Ajouter un livre numérique (5)

 Cas pratique n°1 : récupérer un livre numérique à p artir du site <u>http://www.ebooksgratuits.com/</u> et le partager sur le serveur de dépôt Selinum :

#### étape 2 / 3 : Saisie des données de description (suite).

| Disciplines * :      | Disponibles                                                                                                    | Affectées                     |                                            |
|----------------------|----------------------------------------------------------------------------------------------------|-------------------------------|--------------------------------------------|
| Ajouter Retirer      | arts appliqués<br>arts du cirque<br>BLP biologie de laboratoire et<br>création-design<br>culture-design<br>français | rançais 🔹                     |                                            |
|                      | 🔲 enseignement secondaire - voi                                                                                     | ies générale et technologique | 2de                                        |
|                      | 🗖 collège                                                                                                    | 1                             | 🗖 1re                                      |
|                      | 🗹 бе                                                                                                    |                               | 🗖 terminale                                |
| Niveaux * :          | ✓ 5e                                                                                                    | 1                             | BT brevet de technicien                    |
|                      | 🗖 3e                                                                                                    |                               | BAC PRO                                    |
|                      | 🗖 4e                                                                                                    |                               | EREA école régionale d'enseignement adapté |
|                      | 🗖 lycée                                                                                                    |                               |                                            |
| Type de document * : | Romans -                                                                                                    |                               |                                            |
| Genre * :            | Historique -                                                                                                    |                               |                                            |
| Public visé * :      | Tous                                                                                                    |                               |                                            |
| Retour               | Suivant (*) La saisie de ces cl                                                                                     | hamps est obligatoire.        |                                            |

## 7 – Ajouter un livre numérique (6)

- Cas pratique n°1 : récupérer un livre numérique à p artir du site <u>http://www.ebooksgratuits.com/</u> et le partager sur le serveur de dépôt Selinum :
  - Lors de la dernière étape, qui consiste à envoyer le fichier du livre numérique sur le serveur, il est vivement recommandé d'envoyer un fichier au format .EPUB.
  - D'autre formats sont acceptés (.txt, .rtf, .pdf, .odt) mais ils seront convertis au format EPUB par le serveur. Il est possible que le résultat de la conversion ne soit pas satisfaisant. Dans ce cas, il vaudra mieux supprimer le fichier du serveur et recommencer l'opération en ajoutant cette fois-ci un fichier au format EPUB.
  - La taille maximales du fichier à envoyer est de 5 Mo.

#### étape 3 / 3 : Déposer le fichier du livre numérique.

| Zone de dépôt * :                                                                                                    | Etablissement 👻            |                         |                      |  |
|----------------------------------------------------------------------------------------------------|----------------------------|-------------------------|----------------------|--|
|                                                                                                    | Attacher un                | fichier :               |                      |  |
| Télécharger le livre numérique * :                                                                                                    | Fichier                    |                         | Parcourir            |  |
| <ul> <li>- limité à 5Mo par fichier</li> </ul>                                                                                                    | joint :                    | Attacher le document    | ]                    |  |
| <ul> <li>- extensions autorisées : .epub, .txt, .rtf, .pdf, odt</li> </ul>                                                                           | Le document à été attaché. |                         |                      |  |
| Si le document n'est pas au format epub, le fichier epub sera généré 2<br>à 3 minutes après son dépôt.<br><u>0-20110405-5415223.epub [supprimer]</u> |                            |                         | rimer]               |  |
| Retour                                                                                                    | Suivant (*                 | ) La saisie de ces chan | nps est obligatoire. |  |

### 8 – Ajouter des documents pédagogiques

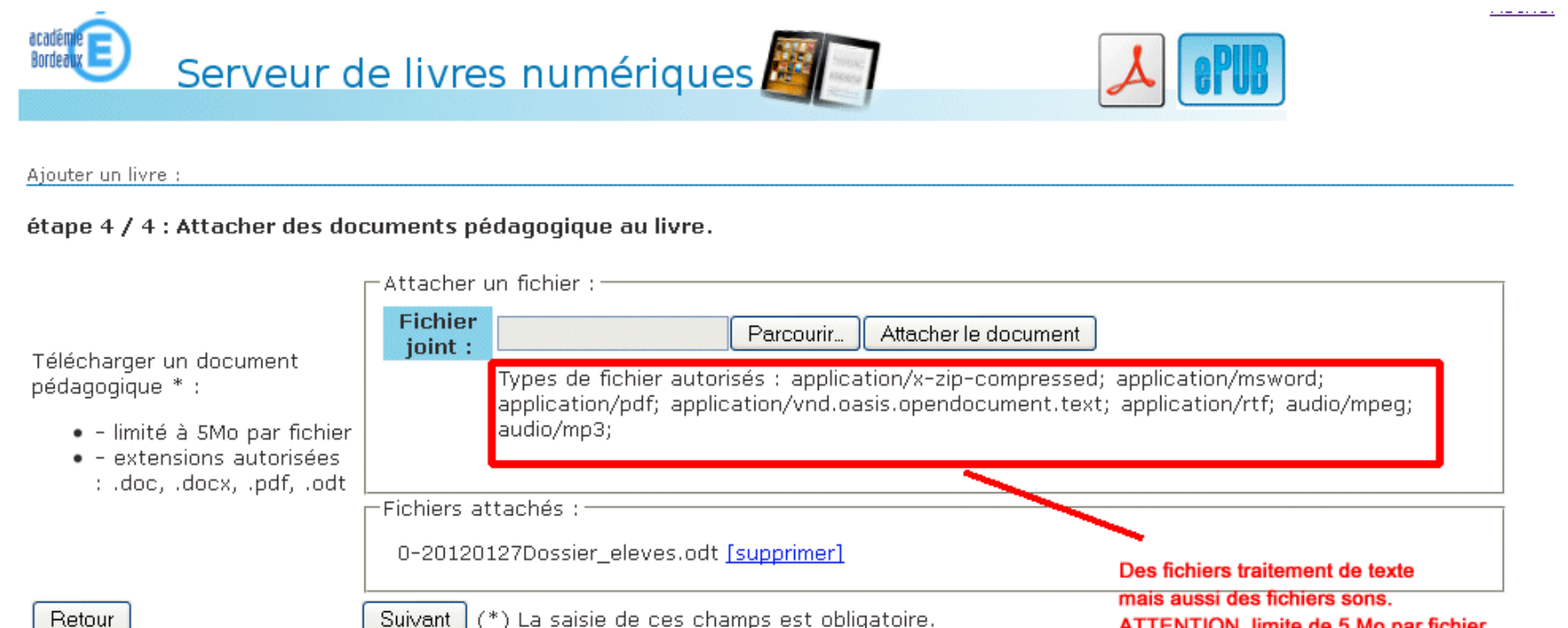

ATTENTION, limite de 5 Mo par fichier.

(\*) La saisie de ces champs est obligatoire. Suivant

# 9 – Côté utilisateur (enseignant, élève) dans la zone établissement (1)

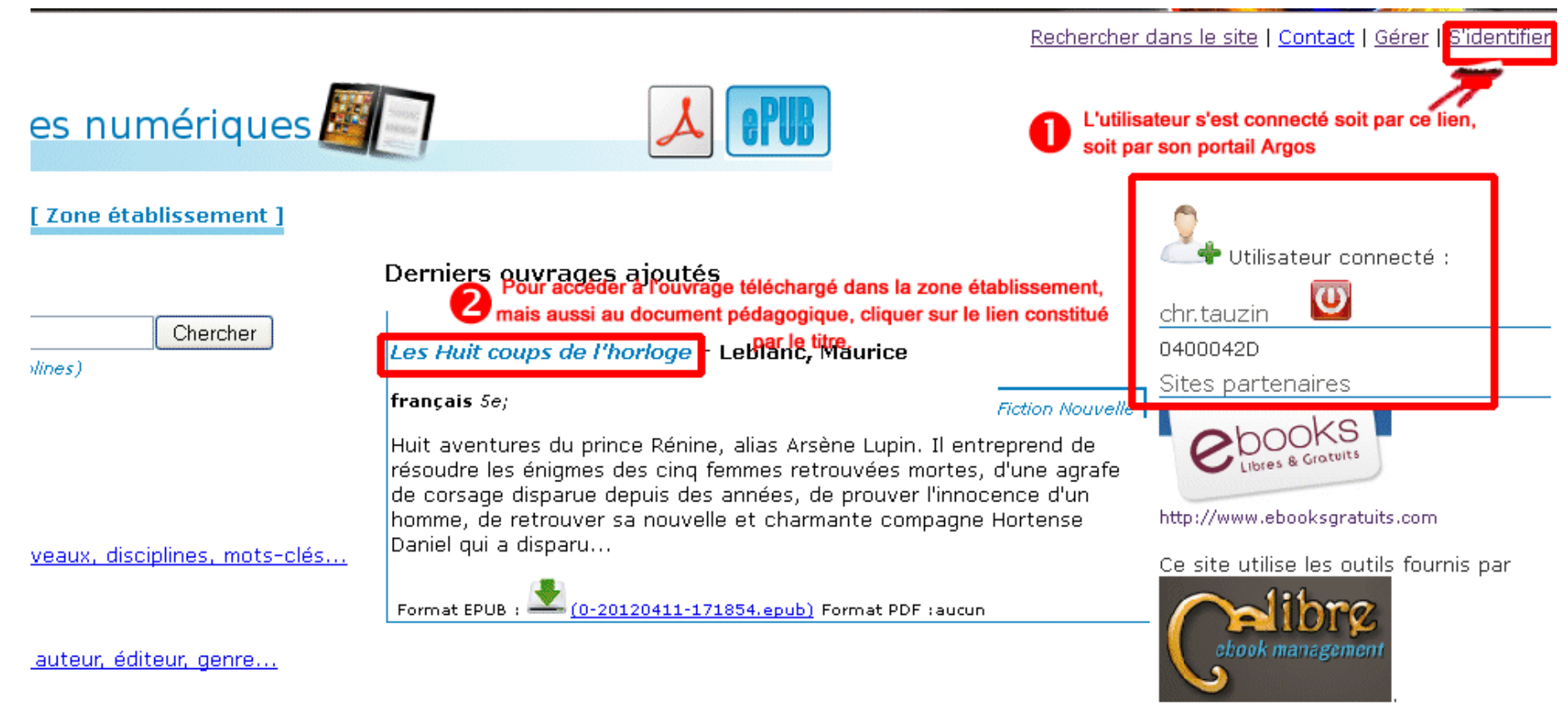

# 9 – Côté utilisateur (enseignant, élève) dans la zone établissement (2)

Serveur de livres numériques

[ Zone publique ] [ Zone académique ] [ Zone établissement ]

#### Les Huit coups de l'horloge

Leblanc, Maurice

Editeur : -- Indéterminé --Edition :

| Niveaux          | 5e;                                               |  |
|------------------|---------------------------------------------------|--|
| Disciplines      | français                                          |  |
| Mots-clés        | policier, mystère, suspense, enquête, cambrioleur |  |
| Langue           | français                                          |  |
| Public visé      | Tous                                              |  |
| Type de document | Fiction                                           |  |
| Genre            | Nouvelle                                          |  |

L'ouvrage à télécharger

Format EPUB : 0-20120411-171854.epub (236 octets) Format PDF : Aucun

Huit aventures du prince Rénine, alias Arsène Lupin. Il entreprend de résoudre les énigmes des cinq femmes retrouvées mortes, d'une agrafe de corsage disparue depuis des années, de prouver l'innocence d'un homme, de retrouver sa nouvelle et charmante compagne Hortense Daniel qui a disparu...

#### Documents pédagogiques associés

0-20120411dossiereleve.odt

Les documents (textes ou sons) élaborés par les enseignants ou les élèves.

[ Retour ]

ch

04

Sit

htt

Се